## **Locate State Contacts**

1. From your **Home** screen, click the **"Accounts"** tab on the side menu to bring up a list of Accounts for your entity. *If you are a contact for multiple Applicants, you must select an Applicant first.* Select an Account to view the State Contacts.

| <b>#</b>       | ₽                                                           | * *               | Ê                 |   | INTS 🔻  | 🔧 PROJ   | IECTS 🔻      | \$ FINANCES -       | ۹        | Maria Salazar logged | in as User 2 Te | ıst ★  | LOSOL | JT ? |
|----------------|-------------------------------------------------------------|-------------------|-------------------|---|---------|----------|--------------|---------------------|----------|----------------------|-----------------|--------|-------|------|
| Any Texas Town |                                                             |                   |                   |   |         |          |              |                     |          | AD-ONLY              |                 |        |       |      |
| <b></b>        | Create New Request 📷 Submit New Reimbursement Request       |                   |                   |   |         |          |              |                     |          | tore •               |                 |        |       |      |
|                | Summa                                                       | ary               |                   |   |         | Accounts |              |                     |          |                      |                 |        |       |      |
|                | Accour                                                      | ccounts           |                   | > | Quick   | Search:  |              |                     |          |                      | 2 results       | • \    | 1     | -    |
| 400            | Accounts     Requests for Assistance     Account Activation |                   |                   |   | Program | Grant #  | • Grant Name |                     |          | Proj Count           | Close           | d Date |       |      |
|                |                                                             |                   | ts for Assistance |   |         | HMGP     | 9999         | Mitigation Plan Tra | king     |                      | 1               |        |       |      |
|                | Withdra                                                     | Withdraw Requests |                   |   |         | PA       | 9999         | Public Assistance 1 | est Grar | nt                   | 7               |        |       |      |

2. Click "Contacts," and then "State" to bring up the state contacts.

| 9999 Public Assistance Test Grant (PA) | Any Texas Town                      |                                                                                                    |        |   | l l                                                                                                    |          |  |  |
|----------------------------------------|-------------------------------------|----------------------------------------------------------------------------------------------------|--------|---|----------------------------------------------------------------------------------------------------|----------|--|--|
| Account for 9999                       | (PA) - Any Te                       | xas Town                                                                                                    |        |   |                                                                                                    | EAD-ONLY |  |  |
| Create New Request                     |                                     |                                                                                                    |        |   | 1                                                                                                    | More •   |  |  |
| Summary >                              | Account Details                     |                                                                                                    |        | • | 🧇 Grant                                                                                                 | •        |  |  |
| 💥 Projects                             | Authorized Agent:                   | Authorized Agent: Joe Applicant - Emergency Manager                                                                                        |        |   |                                                                                                    |          |  |  |
| Payments                               | Project Count:                      | 7 Projects<br>5 Unobligated<br>2 Obligated - Large (All Open)                                                                              |        |   | Declared: January 18, 2017<br>Emergency Deadline: July 18, 2021<br>Permanent Deadline: January 18, 2023 |          |  |  |
| 31 Quarterly Reports                   | Eligible Obligated:                 | \$377,781.90<br>\$377,781.90 Not Expended                                                                                                  |        |   | Applicant                                                                                               | •        |  |  |
| Applicant State                        | Federal Obligated:                  | Federal Obligated:         \$390.761.78 (262.26%)           \$317.299.79 Un-Paid         Vew Graph                                         |        |   |                                                                                                    |          |  |  |
| Notes                                  | State Obligated:                    | State Obligated:         524,192.84 (6,40%)           S52,192.84 (b,40%)         524,192.84 (b,70%)           View Graph         Vew Graph |        |   |                                                                                                    |          |  |  |
| Documents                              | Local Share: \$36,289.27 (-168.66%) |                                                                                                    |        |   | Type: City<br>Physical/Mailing: 1 Longhorn Drive                                                        |          |  |  |
| ③ History                              | Advances Requested:                 | \$0.00                                                                                                    | Expand |   | Sherman, TA,                                                                                            |          |  |  |

3. Look at the last column, **Positions(s)**, for Primary State Contact. The **Primary State Contact** will be your point of contact with the State, and can be reached via phone or email.

**Note:** If the entire email address is not visible because it is too long, hover your mouse over the email address. The entire email address will display in a small box. You can also drag the top of the column to the right to view the full email address.

| 9999 Public Assistance Test Grant (PA)  Any Texas Town Account for 9999 (PA) – Any Texas Town Active |   |                             |                                    |              |                             |        |         |                       |  |  |
|----------------------------------------------------------------------------------------------------|---|-----------------------------|------------------------------------|--------------|-----------------------------|--------|---------|-----------------------|--|--|
| Create New Request                                                                                   |   |                             |                                    |              |                             |        |         | More                  |  |  |
| Summary                                                                                              |   | Contacts >> State           |                                    |              |                             |        |         |                       |  |  |
| M Projects                                                                                           |   | Quick Search: 3 results • 🕎 |                                    |              |                             |        |         |                       |  |  |
| -                                                                                                    |   | ▼ Name                      | Title                              | Bus Phone    | Email                       | Notify | Is User | Position(s)           |  |  |
| is Payments                                                                                          | > | Colleen O'Neal              | Section Administrator Region 4 & 5 | 806-740-8936 | colleen.oneal@dps.texas.gov | Y      | Yes     | Other                 |  |  |
| I Quarterly Reports                                                                                  |   | Theresa West                | PA Grant Coordinator               | 806-740-8935 | theresa.west@dps.texas.gov  | Y      | Yes     | Other                 |  |  |
|                                                                                                    |   | User 3 Test                 | Test                               | 555-555-5555 | User3@aol.com               | N      | Yes     | Primary State Contact |  |  |
| Applicant  State                                                                                     | > |                             |                                    |              |                             |        |         |                       |  |  |